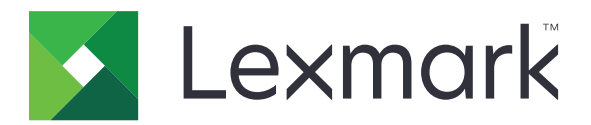

# 快捷鍵中心

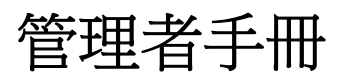

2017年8月

www.lexmark.com

# 内容

| 變更歷程記錄                                | 3  |
|---------------------------------------|----|
| 總覽                                    | 4  |
| 配置印表機設定                               | 5  |
| 存取 Embedded Web Server(內嵌式 Web 伺服器)   | 5  |
| 防護應用程式的存取權限                           | 5  |
| 使用應用程式                                | 6  |
| 建立快捷鍵                                 |    |
| ~~~~~~~~~~~~~~~~~~~~~~~~~~~~~~~~~~~~~ | 6  |
| 顯示主畫面上的快捷鍵圖示                          | 6  |
| 從主畫面移除快捷鍵圖示                           | 6  |
| 疑難排解                                  |    |
| 應用程式錯誤                                | 8  |
| 沒有顯示快捷鍵圖示                             |    |
| 無法啟動快捷鍵                               |    |
| 注意事項                                  | 10 |
| 索引                                    | 11 |

# 變更歷程記錄

# 2017年8月

- 在顯示主畫面上的快捷鍵圖示新增資訊。
- 新增有關解決應用程式錯誤的指示。

## 2016年7月

- 新增置換「限制電子郵件收件人」設定的支援。
- 新增克羅埃西亞、羅馬尼亞、塞爾維亞、斯洛伐克及斯洛維尼亞等國家的支援。

### 2016年1月

• 類平板電腦觸控螢幕顯示器的多功能產品起始文件釋出。

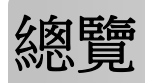

您可使用應用程式,為經常使用的功能建立快捷鍵,以方便您從印表機主畫面存取這些功能。這些快捷鍵可以 包含已儲存的複印至目的地(例如:FTP)、傳真至目的地、以電子郵件寄送至目的地或掃描至目的地等設定。 本文件提供有關應用程式之使用與疑難排解方式的指示。

# 配置印表機設定

您必須擁有管理權限,才能配置印表機設定。

# 存取 Embedded Web Server(內嵌式 Web 伺服器)

- 1 取得印表機的 IP 位址。請執行下列其中一項:
  - 在印表機主畫面上尋找 IP 位址。
  - 從印表機主畫面,觸控設定 > 網路/連接埠 > 網路總覽。
- 2 開啟 Web 瀏覽器,然後輸入印表機 IP 位址。

# 防護應用程式的存取權限

#### 限制應用程式的公用存取權限

- 1 從 Embedded Web Server(內嵌式 Web 伺服器),按一下設定 > 安全性 > 登入方法。
- 2 從「公用」區段,按一下管理權限。
- 3 展開功能存取,然後取消勾選管理快捷鍵。
- 4 按一下**儲存**。

#### 允許通過鑑別的應用程式存取權限

- 1 從 Embedded Web Server(内嵌式 Web 伺服器),按一下設定 > 安全性 > 登入方法。
- 2 請執行下列其中一項:
  - •從「本端帳戶」區,按一下管理群組/權限。
  - •從「網路帳戶」區,按一下登入方法旁邊的管理群組/權限。
  - 從「其他登入方法」區,按一下「證件鑑別」旁邊的管理權限。
- 3 按一下需要存取應用程式的使用者群組。

請注意:若要配置預設的使用者權限,請按一下所有使用者。

- 4 展開功能存取,然後選取管理快捷鍵。
- 5 按一下儲存。

#### 在主畫面上顯示設有安全保護的應用程式或功能

依預設,印表機主畫面會隱藏設有安全保護的應用程式或功能。

- 1 從 Embedded Web Server (內嵌式 Web 伺服器),按一下設定 > 安全性 > 其他。
- 2 在「受保護功能」功能表中,選取顯示。
- 3 按一下儲存。

# 使用應用程式

# 建立快捷鍵

- 1 從主畫面,觸控應用程式圖示。
- 2 選取印表機功能,然後觸控建立快捷鍵。

**請注意:**不支援「安全電子郵件」功能。

- 3 配置設定,然後觸控儲存。
- 4 輸入唯一快捷鍵名稱。

請注意:若要避免印表機主畫面顯示遭到削減的名稱,請只輸入25個字元。

5 觸控**確定**。

請注意:

- 應用程式會自動產生唯一快捷鍵號碼。若要啟動快捷鍵,請按下#,然後按下快捷鍵號碼。
- 在「內嵌式解決方案架構」第6版中,應用程式會置換「限制電子郵件收件人」設定,並可讓使用者在 傳送電子郵件時編輯收件人欄位。

# 編輯或刪除快捷鍵

- 1 從主畫面,觸控應用程式圖示。
- 2 選取印表機功能,觸控快捷鍵旁邊的 <sup>■</sup> ,然後編輯或刪除它。
   請注意:若要更改快捷鍵名稱,請務必輸入唯一名稱。若要避免印表機主畫面顯示遭到削減的名稱,請只 輸入 25 個字元。

# 顯示主畫面上的快捷鍵圖示

請注意:主畫面上只能顯示有限數目的快捷鍵圖示。

- 1 從主畫面,觸控應用程式圖示。
- 2 選取印表機功能,然後觸控 ፟ 快捷鍵旁邊。
- 3 視您的印表機型號而定,觸控或**顯示主畫面**或**顯示在主畫面上**。
- 4 選取快捷鍵的圖示。

印表機會返回主畫面。

# 從主畫面移除快捷鍵圖示

- 1 從主畫面,觸控應用程式圖示。
- 2 選取印表機功能,然後觸控 快捷鍵旁邊。

#### 3 觸控從主畫面移除。

# 疑難排解

# 應用程式錯誤

請嘗試下列其中一個或多個項目:

#### 檢查診斷日誌

- 1 開啟 Web 瀏覽器,然後輸入 IP/se 的任何值,其中 IP 是印表機的 IP 位址。
- 2 使用本手冊之前,請先按一下 Embedded Solutions(內嵌式解決方案),然後執行下列各項:
  - a 清除日誌檔。
  - **b** 將記錄層級設為「是」。
  - C 產生日誌檔。
- 3 分析日誌,然後解決問題。

**請注意:**解決問題之後,設定記錄階層設為**否**。

#### 若印表機是在韌體層級 4 上執行,請將應用程式版本降級

請注意:此選功能只適用於某些印表機型號。 從 Embedded Web Server(內嵌式 Web 伺服器),執行下列其中一項:

#### 檢查印表機韌體層級

- 1 使用本手冊之前,請先按一下狀態.
- 2 從「印表機」區段,檢查韌體層級。 韌體層級必須至少是 **ууууу.04у。уууу**的任何值,其中 **у**是印表機詳細資料。

#### 將應用程式版本降級

請注意:將應用程式版本降級,會移除現有的應用程式配置。

- 1 使用本手冊之前,請先按一下應用程式。
- 2 從清單中選取應用程式,然後按一下降級。

#### 請聯絡 Lexmark 業務代表

# 沒有顯示快捷鍵圖示

請嘗試下列其中一個或多個項目:

#### 請確認已將此圖示設為顯示在主畫面上。

如需其他資訊,請參閱<u>第6頁的 "顯示主書面上的快捷鍵圖示"</u>。

**請注意:** 主畫面上只能顯示有限數目的快捷鍵圖示。

#### 移除未使用的快捷鍵圖示

如需其他資訊,請參閱第6頁的"從主書面移除快捷鍵圖示"。

#### 使用快捷鍵號碼

若要啟動快捷鍵,請按下#,然後按下快捷鍵號碼。

# 無法啟動快捷鍵

請嘗試下列其中一個或多個項目:

#### 請確認此印表機功能未被限制

- 1 從 Embedded Web Server (內嵌式 Web 伺服器),按一下設定 > 安全性 > 登入方法。
- 2 請依據您印表機安全設定,執行下列任一項:
  - •從「本端帳戶」區,按一下管理群組/權限。
  - 從「網路帳戶」區,按一下登入方法旁邊的管理群組/權限。
  - 從「其他登入方法」區,按一下鑑別模組旁邊的管理權限。
- 3 按一下需要存取應用程式的使用者群組。

請注意:若要配置預設的使用者權限,請按一下所有使用者。

- 4 展開功能存取,然後選取您要使用者存取的功能。
- 5 按一下儲存。

#### 若要使用快捷鍵號碼,請確認快捷鍵號碼存在

注意事項

#### 版本注意事項

2017年8月

下列各段文字如與當地法規歧異時,於該地不適用之:LEXMARK INTERNATIONAL, INC. 僅以「現狀」提供本出版品,不含任何明示或暗示之保證,包括,但不限於銷售性及針對特定目的適用性之暗示性保證。有些州禁止於特定交易中拒絕為明示或暗示之保證,因此,本份聲明不一定適用於台端。

本出版品中,可能會有技術上或印刷上之錯誤。本處所提供之資料會定期進行變更;該等變更會併入其後發行的版本。所有論述之產品或程式,亦隨時有可能進行改進或變更。

本出版品中所提及的產品、程式或服務,並不表示製造商將使其可適用於所有國家/地區。所有提及的產品、 程式或服務,並無明示或暗示僅能使用該等產品、程式或服務。凡功能相當之產品、程式或服務,於不侵害任 何現有智慧財產權下均可替換使用。除製造商另有明示外,結合其他產品、程式或服務之操作評估與查驗,屬 使用者之責任。

如需 Lexmark 技術支援,請造訪: http://support.lexmark.com。

如需耗材和下載相關資訊,請造訪:<u>www.lexmark.com</u>。

#### © 2017 Lexmark International, Inc.

版權所有,翻製必究。

#### 商標

Lexmark 及 Lexmark 標誌是 Lexmark International, Inc. 在美國和(或)其他國家/地區的商標或已經註冊的商標。

所有其他商標為各個所有人之財產。

# 索引

### 四劃

允許應用程式的存取權限 5 公用存取權限 限制 5

紙

## 七劃

刪除快捷鍵
FTP 6
刪除 6
建立 6
傳真 6
電子郵件 6
編輯 6
複印 6
找不到快捷鍵 8
沒有顯示快捷鍵圖示 8

## 八劃

受保護功能 顯示在主畫面上 5

# 九劃

建立快捷鍵 6 限制應用程式的公用存取權限 5

### 十一劃

從主畫面移除圖示 6 設有安全保護的應用程式或功能 顯示在主畫面上 5

#### 十二劃

無法啟動快捷鍵 9

#### 十四劃

管理快捷鍵 允許存取 5

#### 十五劃

編輯快捷鍵 6

### 十六劃

應用程式的存取權限 允許 5

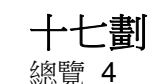